## NAUKA ZDALNA - instrukcja umieszczania materiałów na e-dysku GOOGLE od 9 do 14.04.2020

- 1. Wpisz w przeglądarce internetowej (mozilla firefox, chrome) adres: google.pl
- 2. Jeśli jesteś zalogowany w serwisie GOOGLE WYLOGUJ SIĘ.
- 3. W prawym górnym rogu kliknij w kwadracik z 9 małymi kwadracikami patrz rysunek poniżej:

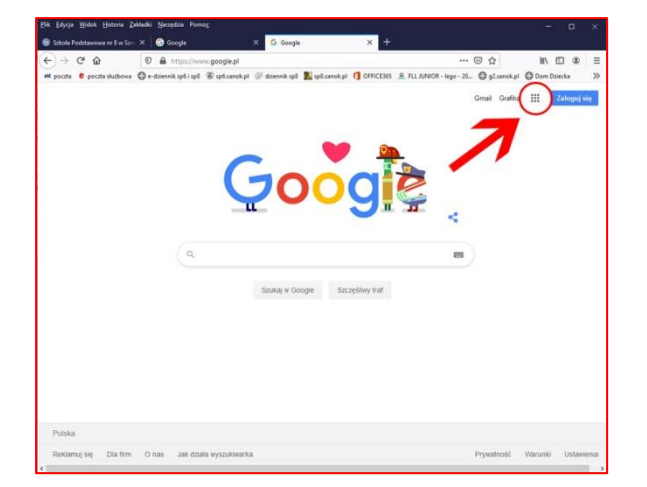

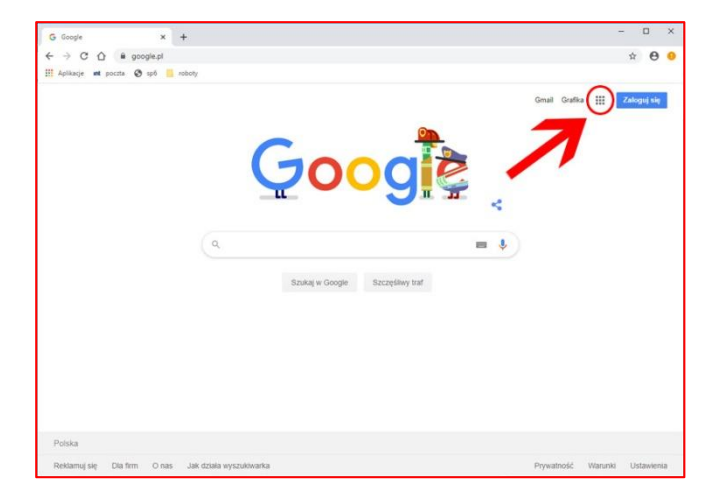

4. Kliknij w ikonę **DYSK** 

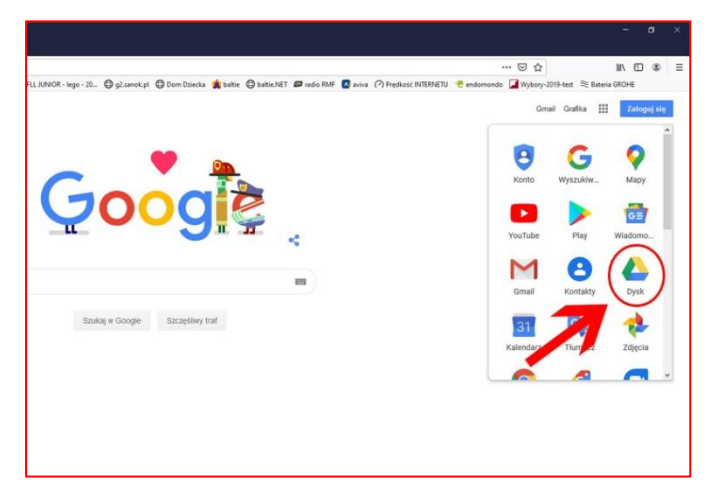

5. Przy **PIERWSZYM LOGOWANIU** mogą pojawić się w przeglądarkach rożne wyglądy okna. Starcie się klikać w różne miejsca, aby uzyskać **możliwość LOGOWANIA**. Poniżej kilka przykładów wyglądu okiem z mozilli firefox i chrome, które mogą się u Was pojawić i informacja, gdzie należy kliknąć.

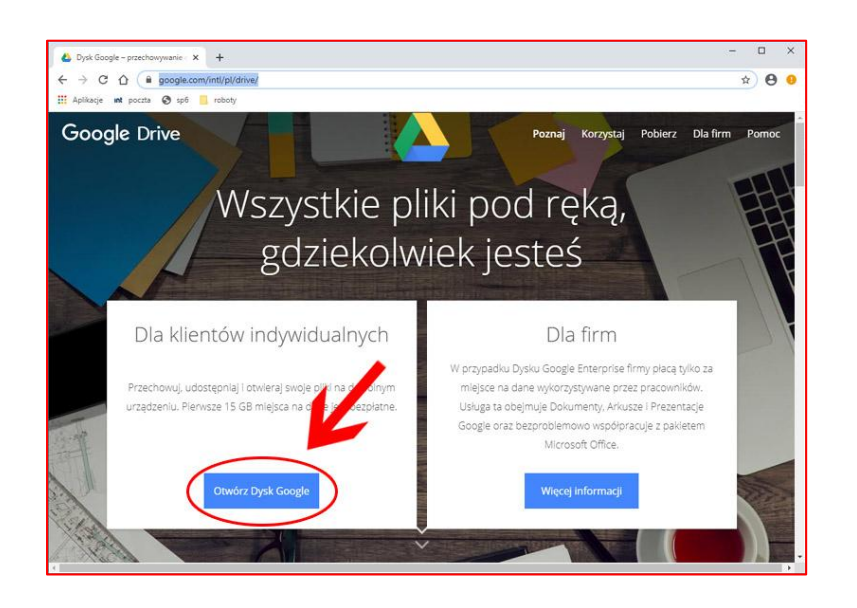

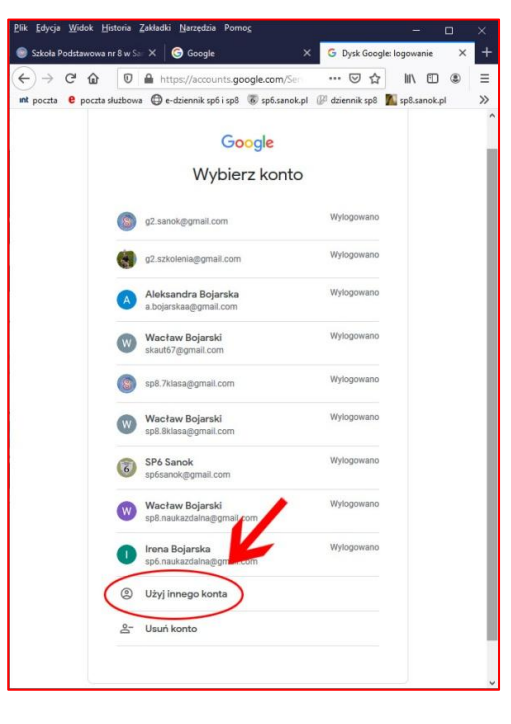

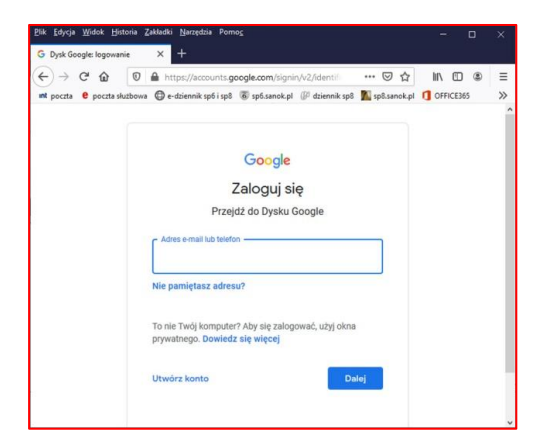

- 6. W oknie LOGOWANIA widocznym powyżej wpisz następujące dane:
  - a. nazwa użytkownika: sp8.naukazdalna i kliknij przycisk DALEJ

  - c. UWAGA:

**Podczas PIERWSZEGO LOGOWANIA** mogą się pojawić komunikaty o weryfikację, czy to na pewno jesteśmy MY, a konkretnie JA. **Proszę wtedy o PILNY SMS (608491752)**, a podam dane, które uzyskam na swoim telefonie komórkowym i które wpiszecie w odpowiednim polu weryfikacyjnym.

Jak zostanie zarejestrowane Wasze urządzenie, przy kolejnych próbach logowania, nie powinno być już problemu.

- 7. Dwukrotnie klikamy w folder SP8 Sanok NAUKA ZDALNA
- 8. Dwukrotnie klikamy w folder KLASY KTÓRĄ UCZYMY w następnym dniu.
  - a. przykład: Jutro mam lekcję języka polskiego, w klasie 8a
  - b. klikam dwukrotnie lewym przyciskiem myszy w folder KLASA 8A i w folder JĘZYK POLSKI
- 9. Klikamy w przycisk NOWY, jak na rysunku poniżej i wybieramy polecenie FOLDER:

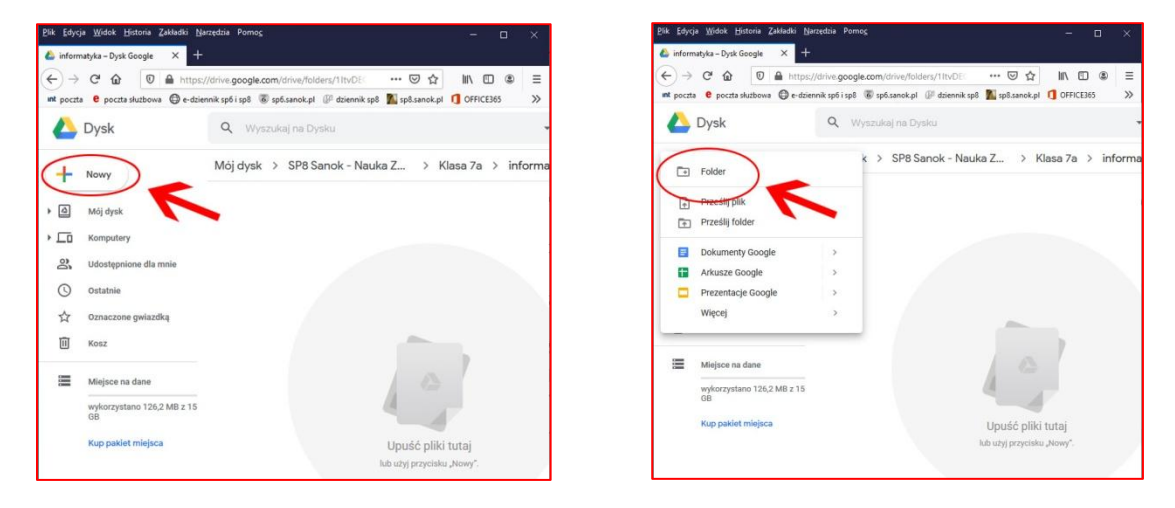

10. W okienku, które się pojawi **wpisujemy nazwę folderu**, którą jest **DATA naszej lekcji**. Patrz - przykład - rysunek poniżej. Klikamy polecenie **UTWÓRZ**.

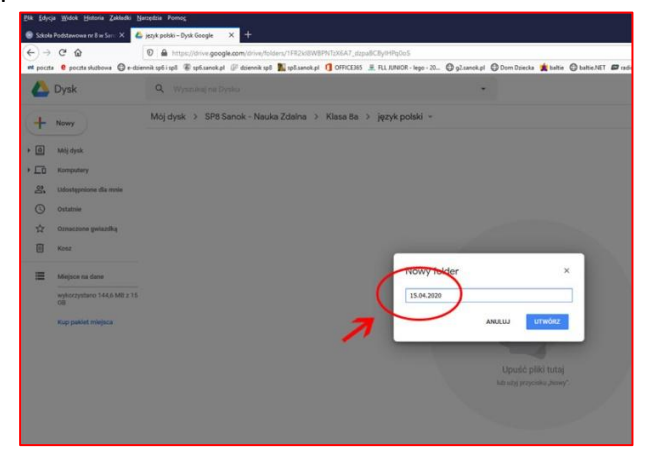

- 11. Dwukrotnie klikamy w utworzony FOLDER. Przykład 15.04.2020
- 12. Na środku okienka klikamy PRAWYM PRZYCISKIEM I MYSZY i wybieramy polecenie PRZEŚLIJ PLIKI.

| € 08.04.    | 2020 – Dysk Google × +<br>C D https://                                       | /drive.google.com/drive/folders/1qgl4c ···· 😇 🏠                       |             | = |
|-------------|------------------------------------------------------------------------------|-----------------------------------------------------------------------|-------------|---|
|             | Dysk                                                                         | Q Wyszukaj na Dysku                                                   | 011102303   |   |
| +           | Nowy<br>Mój dysk                                                             | Mój dysk > ··· > informatyka > 08.04.2                                | 2020 -      |   |
| 1 □ ☆ © ☆ □ | Komputery<br>Udostępnione dla mnie<br>Ostatnie<br>Oznaczone gwiazdką<br>Kosz | Nowy folder     Przedłi pilski     Przedłi pilski     Przedłi pilski  |             |   |
| Ξ           | Miejsce na dane<br>wykorzystano 126,2 MB z 15<br>GB                          | Dokumenty Google     Arkusze Google     Prezentacje Google     Więcej | ><br>><br>> |   |
|             | Kup pakiet miejsca                                                           | Upušć pliki tut<br>lub užyj przycisku "No                             | aj<br>wy".  |   |

13. Wybieramy MATERIAŁY ZE SWOJEGO DYSKU, które chcemy umieścić dla naszych uczniów na daną lekcję. Klikamy na poszczególnych PLIKACH dwukrotnie lewym przyciskiem myszy i odczekujemy chwilę, aż pojawią się w naszym folderze. Czynność tą (punkt 12 i 13) powtarzamy dla każdego kolejnego pliku, który chcemy umieścić. Mogą to być pliki edytowalne (np. \*.doc, \*.docx, \*.odt, \*.ppt, \*pptx, \*.pps, \*.ppsx, \*.odp) ora pliki graficzne i multimedialne (\*.jpg, \*.png, \*.mp3, \*.mp4)

| and the state      |                          |                                                                                                    |                           |                                        |                            |                       |                                   |                |                      |              |                       |               |      |     |
|--------------------|--------------------------|----------------------------------------------------------------------------------------------------|---------------------------|----------------------------------------|----------------------------|-----------------------|-----------------------------------|----------------|----------------------|--------------|-----------------------|---------------|------|-----|
| - → C @            | 1                        | C M rttps://drive.google.com                                                                                                    | ninve/toloeis/1egi4de460  | Whitek5-26145 55,00409.16              |                            |                       |                                   |                |                      | -            |                       |               | 10   | a 1 |
| w pocifis . e poci | zerathene Øe-tore        | nementen mintereten in er                                                                                                    | nevek tot 25 tpl.canok.pl | CONTRACTO                              | 27" @ Symmeth @ Gang       | bitte anne De         | abeliki Prosilio                  | S 8/48 (1)     | Predikost IN Spirite | IV Cendomond | e 🎑 Wybery 2019 bert  | E Bateria Git | 246  |     |
| 🝐 Dysk             |                          | Q. Wyszukaj na Dysku                                                                                                    |                           |                                        | -                          |                       |                                   |                |                      |              | 0                     | •             | H    |     |
| + Nowy             |                          | Moj dysk > ••• > in                                                                                                    | formatyka > 08.0          | 4.2020 +                               |                            |                       |                                   |                |                      |              |                       | =             | 0    |     |
|                    |                          | -1944                                                                                                    |                           |                                        |                            |                       |                                   |                |                      |              | Harris                | +             | Í    | î 🛓 |
| 0 me da            | a.                       |                                                                                                    | Wordays of Re             |                                        |                            |                       |                                   |                | ×                    |              |                       |               |      |     |
| CO Kompat          | wy                       | Baselines of States in a post                                                                                                    |                           |                                        |                            |                       |                                   |                |                      |              |                       |               |      | 0   |
| 29 Interior        | without the state        |                                                                                                    |                           | and more a stightwook is unrestance of | dahe i wiemptyks > od 25-0 | 2029                  | 0 // Pennot                       | 0.64-15-02-201 | -                    |              |                       |               |      |     |
| D4                 |                          | Construction of the second second second                                                                                                    | Organizaj = Newy fo       | 6der                                   |                            |                       |                                   | 11 - 11        | 0                    |              |                       |               |      |     |
| O Ostatnia         | •                        | and a second second sec | OnaDirve *                | Hana                                   | Data modyfillarip          | 3(#)                  | Reeman                            |                | ~                    |              |                       |               |      | 1.2 |
| to timate          | one peraziliku           | Contraction of the second second seco | The Lorente               | 🕤 stazala-iskijaž doci                 | 2020-04-02 17-23           | Discourt program      | 10.4,6                            |                |                      |              |                       |               |      |     |
|                    |                          |                                                                                                    | Draumerzy                 | 😁 Uzsala-ieksja2.pdl                   | 2020-04-05 17.28           | Pia PDP               | 033 (08                           |                |                      |              |                       |               |      |     |
| E 42.67            |                          | And Solvers                                                                                                    | 1 Marcha                  | CaseRo-HetejaZ.dock                    | 2020-04-01 11:57           | Deturnet progra-      | 12.58                             |                |                      |              |                       |               |      |     |
|                    |                          | klass/o-lektjalb.docs                                                                                                    | Chien 10                  | El ranta alcal                         | 2001/06-01 11:08           | The end of the second | 15.8.8                            |                |                      |              |                       |               |      |     |
| III Maina          | no dana                  | 2000 - Colored - Colored - | all Otoma                 | Contraction of the second              | 2022-04-02 21 12           | To PO                 | 011 83                            |                |                      |              |                       |               |      |     |
|                    | 20100                    |                                                                                                    |                           | Construction of                        | 2020 dz. 17 2345           | THE POP               | 218.8.8                           |                |                      |              |                       |               |      |     |
| eykor iy           | relianto 1.27,9 8/8 2 18 |                                                                                                    | - Fictore                 | C Meseleriekciala doca                 | 2020-40-25 73.74           | Determent program.    | 1410                              |                |                      |              |                       |               |      |     |
| 08                 |                          |                                                                                                    | Forpe                     | 📫 casata-lakspela pat                  | 2003-03-23 19.04           | #46.9DF               | 502.68                            |                |                      |              |                       |               |      |     |
|                    | and and a second second  |                                                                                                    | I Wiles                   | Kesste iekgaTautore                    | 2020-40-25 18-41           | Deliverent program    | 1400                              |                | 10                   |              |                       |               |      |     |
|                    |                          |                                                                                                    | System W10 (C)            | 📫 tieseta-leksjalls.pdf                | 2020-00-25 18-07           | 1744 PDF              | 799.08                            |                |                      |              |                       |               |      |     |
|                    |                          |                                                                                                    | Achiwan X2 (D)            | 😅 klasafik-lekcia turuf                | 2020-04-06-21-15           | PG-FDP                | 005 908                           |                |                      |              |                       |               |      |     |
|                    |                          |                                                                                                    | - Archiven X1 (1          | El Cata/a-latojala co                  | 2020-01-23 18-62           | Distorent program     | THEF.                             |                |                      |              |                       |               |      |     |
|                    |                          |                                                                                                    | - Archiven X (S           | 😅 timefe-bitcjefa.pof                  | 2625-41-23 13-42           | PARTO                 | 799 K.D.                          |                |                      |              |                       |               |      |     |
|                    |                          |                                                                                                    |                           | 180 rosača-teoristis.co                | 2020-01-21 21 28           | Serviced builder      | 1788                              |                |                      |              |                       |               |      |     |
|                    |                          |                                                                                                    | Nativ                     | a piku Mexel'e lokoste.pdf             |                            |                       | <ul> <li>Hisystice pix</li> </ul> | (52)           | 44                   | 192          |                       |               | 1000 |     |
|                    |                          |                                                                                                    |                           |                                        |                            |                       | Otwars                            | Jeshij         |                      | 195          | costane 4 cromonly    |               |      | 0   |
|                    |                          |                                                                                                    |                           |                                        |                            |                       |                                   | urfi           |                      |              | Kasala-Weicja? doce   |               |      | 0   |
|                    |                          |                                                                                                    |                           |                                        |                            |                       |                                   |                |                      | -            | kasste ieksja2.pdf    |               |      | 0   |
|                    |                          |                                                                                                    |                           |                                        |                            |                       |                                   |                |                      |              | tana7a-lekeja1b-docor |               |      | •   |
|                    |                          |                                                                                                    |                           |                                        |                            |                       |                                   |                |                      | -            | kiana?o iekcja16 pdf  |               |      | 0   |
|                    |                          |                                                                                                    |                           |                                        |                            |                       |                                   |                |                      |              |                       |               |      |     |

14. Jeśli **umieścimy błędny materiał możemy go USUNĄĆ**. W tym celu klikamy **PRAWYM PRZYCISKIEM MYSZY na błędnie umieszczonym pliku** i na samym dole **wybieramy polecenie USUŃ**.

| - pocus | · potra seriora . O conte  | ant sportsportsportsportsportsportsportsport                                                                                                    | orth (), and use the                                                      | a Mathematika () out                                                                                                    |                  | Apreside - M                                                                                                    | 40 - tree - O                                                                                                    | gennice  | a Groom | Directo | "   |
|---------|----------------------------|----------------------------------------------------------------------------------------------------|---------------------------------------------------------------------------|----------------------------------------------------------------------------------------------------|------------------|----------------------------------------------------------------------------------------------------|----------------------------------------------------------------------------------------------------|----------|---------|---------|-----|
|         | Dysk                       | Q Wyszukaj i                                                                                                    | na Dysku                                                                  |                                                                                                    |                  |                                                                                                    | •                                                                                                    | 0        | ۲       |         | W   |
| +       | Nowy                       | Mój dysk > 🔸                                                                                                    | •• > informa                                                              | tyka > 08.04.202                                                                                                    | 0 - ©            | 8                                                                                                    | 0 1                                                                                                    | i        | E       | 0       |     |
| 4       | Mój dysk                   | Pilki                                                                                                    |                                                                           |                                                                                                    |                  |                                                                                                    |                                                                                                    | Nazwa    | Ϯ       |         |     |
|         | Komputery                  | Adapte France, and a<br>Link of<br>1 million of the second second second second<br>second second second second second second second second second second second second second second second second<br>second second second second second second second second second second second second second second second second<br>second second second second second second second second second second second second second second second second<br>second second secon | antina kanan<br>Barananan<br>Marananan                                    | RANG DISCH. RECEIPTING State &                                                                                                    | 1998.1<br>1999.1 | BUILD DUALS AND AND AND AND AND A STATE OF A STATE OF A |                                                                                                    |          |         |         | 0   |
| 8       | Udostępnione dla mnie      |                                                                                                    |                                                                           | <ul> <li>And the second state of the second state of the secon</li></ul> |                  | A BL-PEREN     A BL-PEREN     A      |                                                                                                    |          |         |         |     |
| 0       | Ostatnie                   |                                                                                                    | <ul> <li>Podgląd</li> <li>+<sup>1</sup>/<sub>2</sub>+ Otwórz w</li> </ul> | >                                                                                                    |                  | Entropy of the second second sec      |                                                                                                    |          |         |         | 1+  |
|         | Kosz                       |                                                                                                    | 음+ Udostępnij                                                             |                                                                                                    |                  |                                                                                                    | The set of the set of the se |          |         |         |     |
| =       | Minisce na dane            | 🔛 klasa4b-le                                                                                                    | GĐ Pobierz lin                                                            | k do udostępniania                                                                                                    |                  |                                                                                                    | klasa7a-lekc                                                                                                    | ja1b.pdf |         |         |     |
|         | wykorzystano 128,7 MB z 15 |                                                                                                    | Przenieś d                                                                | lo                                                                                                    | ,<br>            |                                                                                                    |                                                                                                    |          |         |         |     |
|         | GB                         |                                                                                                    | ☆ Dodaj do d                                                              | znaczonych gwiazdką                                                                                                    |                  |                                                                                                    |                                                                                                    |          |         |         |     |
|         | Kup pakiet miejsca         |                                                                                                    | C Zmień naz                                                               | we                                                                                                    |                  |                                                                                                    |                                                                                                    |          |         |         |     |
|         |                            |                                                                                                    | Pokaż szc                                                                 | zegóły                                                                                                    |                  |                                                                                                    |                                                                                                    |          |         |         |     |
|         |                            |                                                                                                    | + Zarządzaj                                                               | wersjami                                                                                                    |                  |                                                                                                    |                                                                                                    |          |         |         |     |
|         |                            |                                                                                                    | Zołoś pad                                                                 | užvnie                                                                                                    |                  |                                                                                                    |                                                                                                    |          |         |         |     |
|         |                            |                                                                                                    | 🛃 Poblerz                                                                 | K                                                                                                    | 1.5              |                                                                                                    |                                                                                                    |          |         |         | L., |
|         |                            | (                                                                                                    | Til Usuń                                                                  |                                                                                                    |                  | Przesł                                                                                                    | ano 1 eleme                                                                                                    | nt       |         |         | ×   |
|         |                            | (                                                                                                    | -                                                                         | )                                                                                                    |                  |                                                                                                    |                                                                                                    |          |         |         |     |

15. Jeśli chcemy teraz dodać materiał do kolejnej klasy wystarczy kliknąć w folder SP8 SANOK - NAUKA ZDALNA i powtórzyć czynności od punktu 8 do 13 tej instrukcji. Patrz rysunek poniżej.

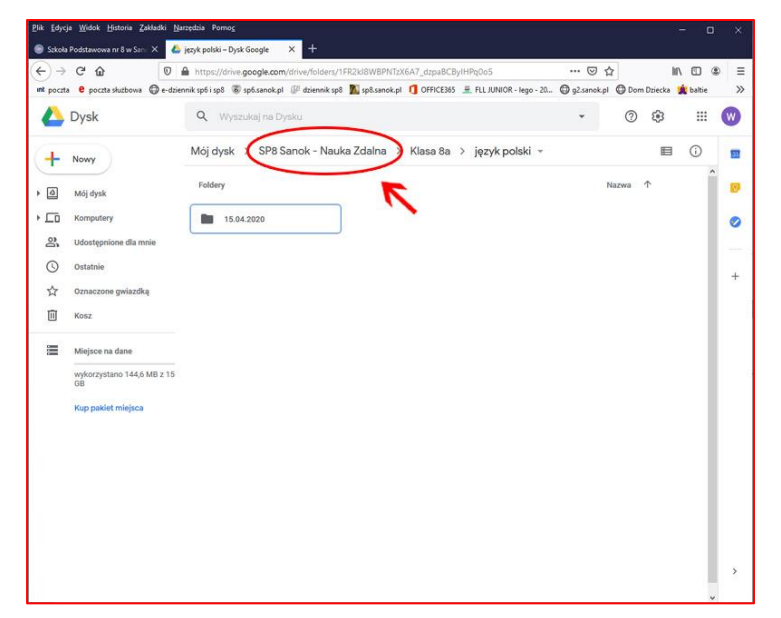

16. Możemy zmienić wygląd zawartości naszego okna dysku klikając w polecenie WIDOK.

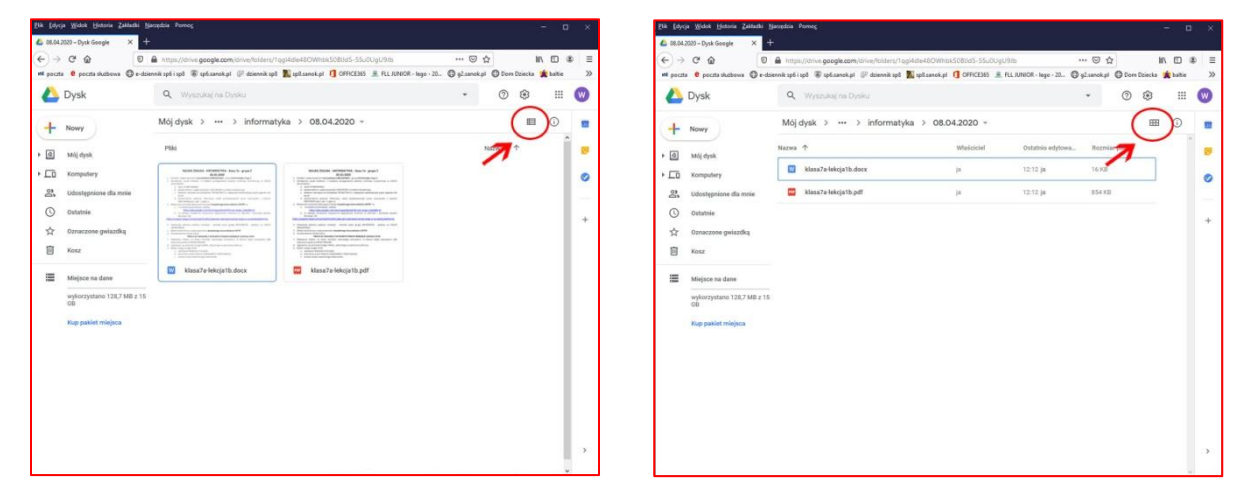

- 17. Po umieszczeniu materiałów dotyczących naszej lekcji na dany dzień, w danej klasie WYLOGUJ SIĘ z DYSKU GOOGLE.
- 18. W razie problemów dzwoń: 608491752 POMOGĘ.
- 19. Możemy teraz zobaczyć na stronie naszej szkoły, jak będą widzieli materiały nasi uczniowie. Klikamy w tym celu na dany dzień i na słowo LEKCJA, przy klasie i przedmiocie, który uczymy. W fazie TESTOWANIA, klikamy w tabelce, w polecenie TEST
- 20. Uczniowie mogą te dokumenty oglądać, zapisywać, edytować, ale na pewno NIE MOGĄ ICH MODYFIKOWAĆ, USUWAĆ z naszego folderu.

CHĘTNYCH ZAPRASZAM NA TESTY, KTÓRE BĘDĄ TRWAŁY OD 9 DO 14.04.2020 UMIESZCZMY MATERIAŁY WEDŁUG POWYŻSZEJ INSTRUKCJI OGLĄDAMY NA STRONIE SZKOŁY JAK BĘDĄ WYGLĄDAŁY OD STRONY UCZNIÓW I RODZICÓW. ROSZĘ W DOWOLNEJ KLASIE, KTÓRĄ UCZYCIE ZAMIEŚCIĆ SOBIE TEKST INSTRUKCJI DO LEKCJI, JAKIŚ PLIK RAFICZNY, CZY TEŻ DŹWIĘKOWY I ZOBACZYĆ PO WYLOGOWANIU I WEJŚCIU NA NASZĄ STRONĘ, ZY WSZYSTKO DA SIĘ PRZEGLĄDAĆ, ODSŁUCHIWAĆ, EWENTUALNIE EDYTOWAĆ, ŚCIĄGAĆ ZE MIŁEJ PRACY W KOLEJNYCH DNIACH NASZEJ KWARANTANN

> opracował: Wacław Bojarski nauczyciel informatyki w SP6 w Sanoku i SP8 w Sanoku kontakt: kom. 608491752